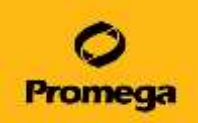

# Maxwell® RSC Viral Total Nucleic Acid Purification Kit (カタログ番号AS1330)を用いた鼻咽頭ぬぐい液からのRNA抽出

# <u>目次</u>

| 目次 / 機器の準備 ・・・ ・・・・・・                           | 1 |
|-------------------------------------------------|---|
| 検体の調製 ・・・・・・・・・・・・・・・・・・・・・・・・・・・・・・・・・・・・      | 2 |
| カートリッジの準備・・・・・・・・・・・・・・・・・・・・・・・・・・・・・・・・・・・・   | 3 |
| 核酸精製 •••••                                      | 4 |
| 核酸精製終了後の作業 ・・・・・・・・・・・・・・・・・・・・・・・・・・・・・・・・・・・・ | 5 |
| 機器の片づけ ・・・・・                                    | 6 |
| Maxwell RSC Q&A / 日常のクリーニング方法 ・・・・・             | 7 |

#### <u>機器の準備</u>

- Maxwell RSC Instrument本体の電源を入れる。 スイッチは本体の背面にあります。 ( | がON、OがOFF)
- Surface本体の電源を入れる。 スイッチは左肩にあります。

Maxwell と Surfaceの電源を入れる順番は、どちらからでも問題ありません。

- 3. Maxwell RSC Instrumentのソフトウエアをダブル クリックで起動する。
- 4. 右図のホーム画面となる。

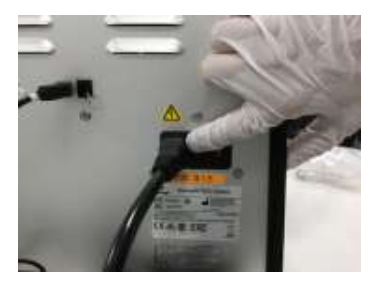

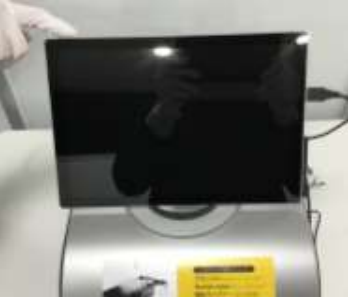

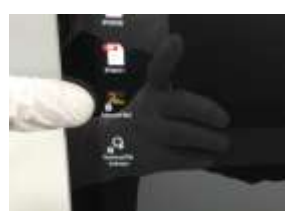

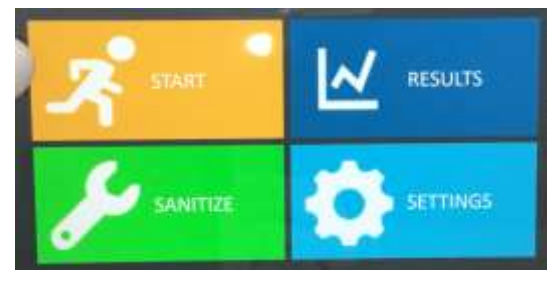

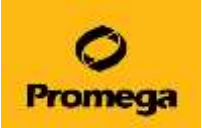

## 検体の調製

ご注意点:

スワブの懸濁液は、生理食塩水やUTMウイルス輸送用培地をご利用ください。

ご用意いただくもの:

• ボルテックスミキサー

- 1.5 ml遠心チューブ
- 56℃に設定されたヒートブロック
- 高速遠心機
- 鼻咽頭ぬぐい液 200 µlを1.5ml遠心チューブへ移す。
  注:検体量を増やす場合には、別途ご相談ください。
- 2. Lysis Buffer 200 µl と Proteinase K Solution 20 µlを加え、10秒間以上撹拌する。

注:検体の粘性により短時間のボルテックスでは十分 に撹拌できていないことがあります。パルスおよび10秒 以上のボルテックスにより十分に撹拌してください。

- 3. フタ裏に付着した溶液をスピンダウンする。
- 4. 56℃に設定されたヒートブロックで10分間インキュベートする。
- 注:抽出コントロール核酸を使用する場合、この手順4の後に加える ことができます。Maxwellのキットにはコントロールは含まれていません。
- 5. このインキュベーションの間に、カートリッジの準備に進む。

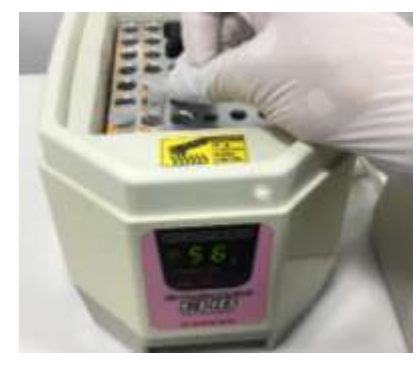

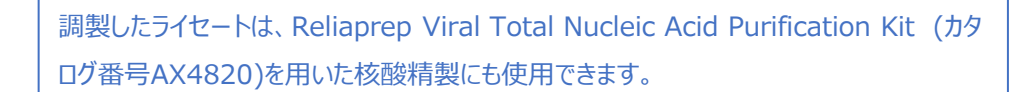

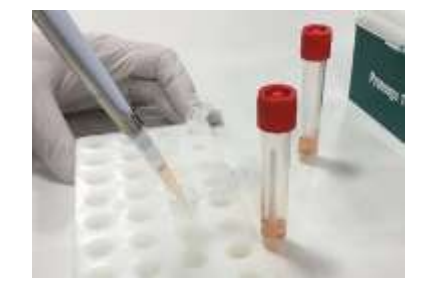

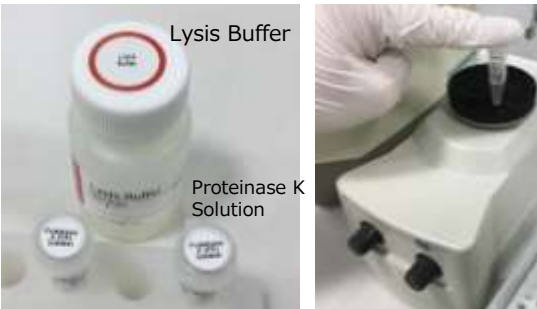

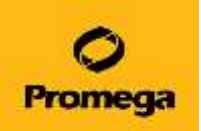

## <u>カートリッジの準備</u>

1. 検体数分のカートリッジをMaxwell RSC/CSC Deck Trayに立て、順にアルミシールを剥がす。 ※ カートリッジの両端がカチッというまで、しっかりとセットする。

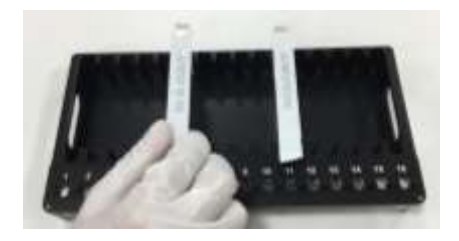

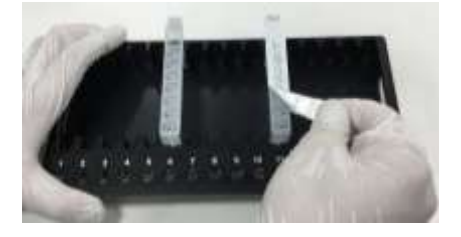

- 2. 同数のElution Tubeをセットし、50 µlのNuclease-Free Waterを加える。
  - ※ Elution Tubeは下までグッと強く押し込んでください。
  - ※ Elution Tubeのフタは、図のように手間側に向けてください。
  - ※ Elution Tubeのフタは絶対に閉めないでください。

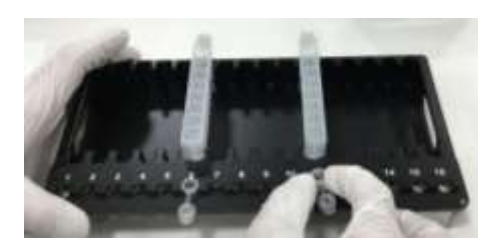

3. カートリッジのウエル8に、プランジャーを置く。

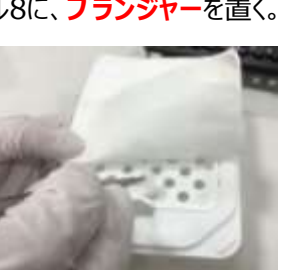

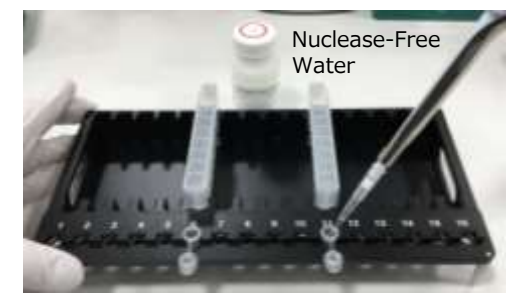

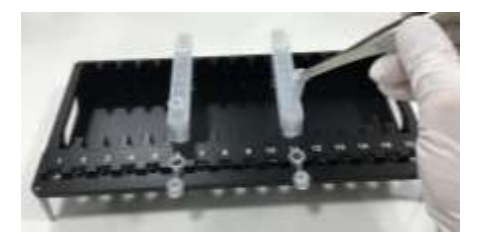

 インキュベーション後のサンプルを全量(約420µl)を カートリッジのウエル#1に加え、3-4回のピペッティングを 行い、十分に撹拌する。

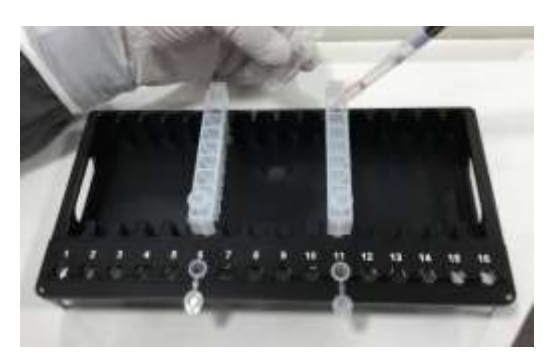

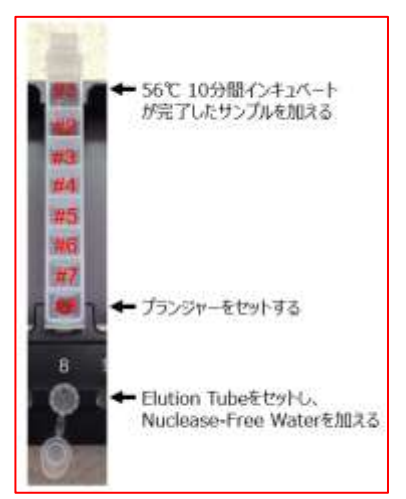

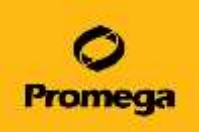

#### 核酸精製

- 1. 【START】を選択する。
- 2. 【Viral Total Nucleic Acid / AS1330】を選択する。 "☆"はお気に入りです。★にすると、常に上位に表示されます。

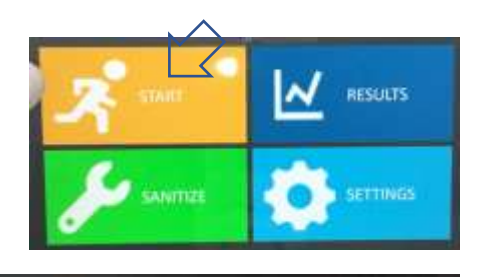

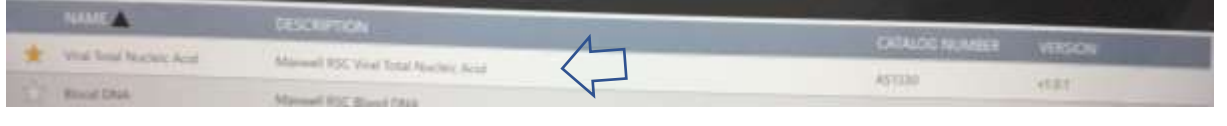

3. さらに、右端の【PROCEED】を選択する。

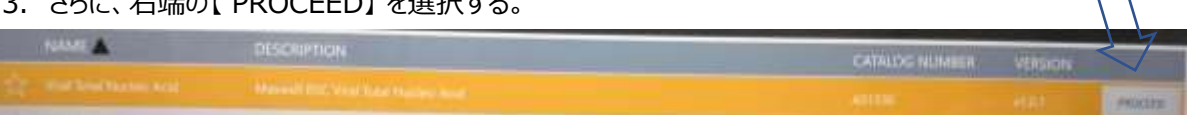

- 4. 黒色の長方形の部分を、どこでもいいので、選択する。 ・ Maxwell RSC Instrumentは、カートリッジの 位置を認識しませんので、どの箇所でも対応します。
  - ・選択することにより、下の【PROCEED】が選択で きるようになります。
- 5. 下の【 PROCEED 】を選択する。
- 6. 【 OK 】を選択して、ドアを開ける。 ドアが前方に開きます、機器前方に物を置かないでください。
- 7. 準備の完了したDeck TrayをMaxwell RSC 本 体にセットする。
- ・ 液跳ねしないように、奥側から置き、手前側をゆっく りとおろしてください。
  - プランジャー

• Elution Tube

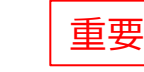

- Elution Buffer、または、Water 以上の3点がセットされていることを目視にて 確実に確認してください。
- 8. 【START 】を選択する。 Maxwell RSCによる約32分間の精製工程が始ま ります。

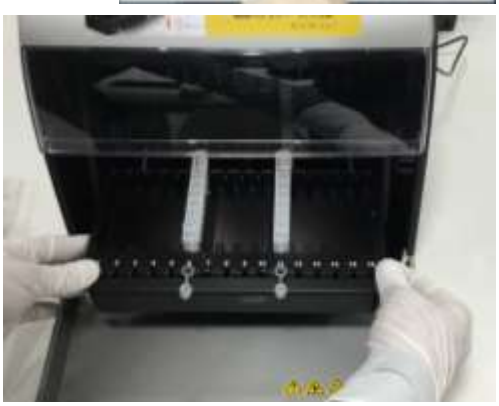

r will pow part

Maxwell RSC 48では、PlungerとElution Tube のセットをCCDカメラでチェックすることができます。

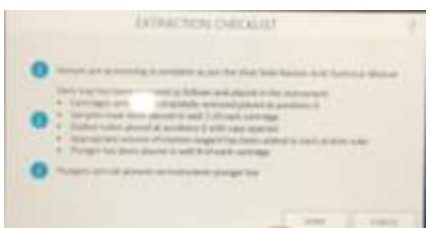

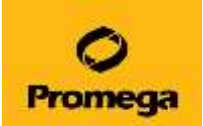

#### 核酸精製終了後の作業

1. "Completed"の表示を確認して、【 OPEN DOOR 】 を選択する。

- 2. Elution Tubeのフタを閉める。
- Deck Trayを、Maxwell RSC本体から取り出す。
  ※ セット時とは逆に、手前側を持ち上げ、引き出してください。

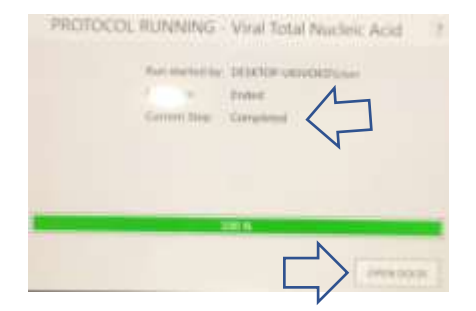

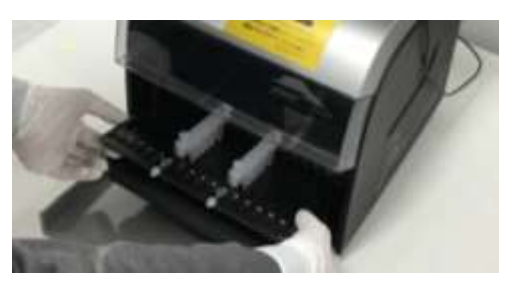

- 4. 抽出したRNAを含むElution Tubeを、>10,000 ×g、1分間の遠心を行う。
  ※ 検体の粘度に依存して、Elution Tubeには磁性体ビーズが混入します。遠心した上清 を以降のリアルタイムPCR反応にご使用ください。 なお、磁性体ビーズはリアルタイムPCR反応に影響しません。
- 抽出したRNAを含むElution Tubeを適切な場所に保管する。
  ※すぐに使用する場合: 4℃や氷上に、一時的に置く
  ※すぐに使用しない場合: 新しい保管用チューブに移し、上清を移し、-70℃に保管する
- 6. Deck Trayからカートリッジを取り外し、施設の廃棄基準に従って、廃棄する。
- 7. Deck TrayをMaxwell RSC本体に戻す。

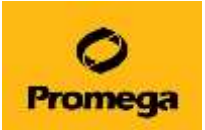

## <u>機器の片づけ</u>

1. 画面右上の扉マークを押して、ドアを閉める。

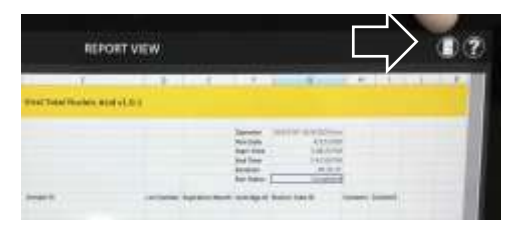

- 画面左上の"ホーム"マークを選択する。
  ホーム画面に戻ります。
- ※ 必要に応じて、"Sanitization"からUV照射を行って ください。

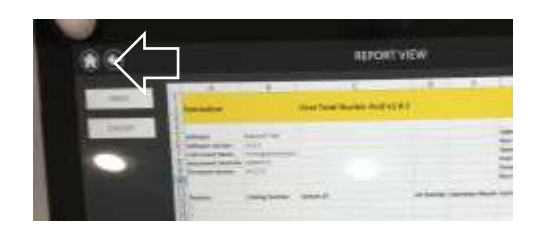

3. 画面左上の"×"マークを選択する。さらに【YES】を選択して、ソフトウエアを終了する。

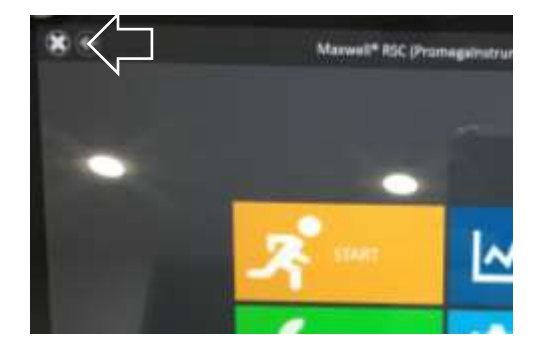

Maxwell # RSC Are you sure you want to exit?

3. Surface本体の電源をOFFにする。 スイッチは左肩にあります。

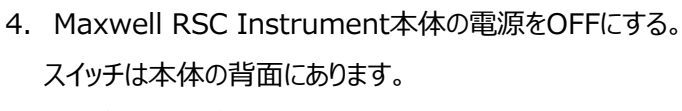

( | がON、OがOFF)

Maxwell と Surfaceの電源をOFFにする順番は、どちら からでも問題ありません。

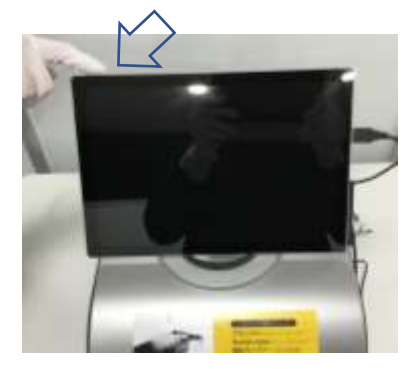

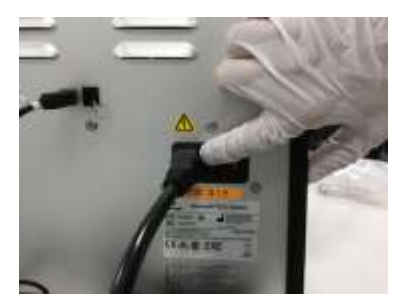

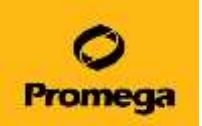

# Maxwell RSC Q&A

- Q. Elution Tubeに黒い磁性体ビーズの混入が見られます。原因と対処法を教えてください。
- A. Maxwellでは、検体と磁性体ビーズをBinding Buffer中で 撹拌します。そのため、検体に由来する粘性成分が磁性体
   ビーズに付着し、その粘度に依存して、Elution Tubeに磁性体ビーズが混入します。 また、Maxwellの機器・試薬の性能上、粘性のない検体の場合でも、微量の磁性体ビーズが混 入します。 抽出後のElution Tubeは、>10,000 ×g、1分間の遠心を行い、上清を以降のリアルタイム PCR反応にご使用ください。なお、磁性体ビーズ自体はリアルタイムPCR反応に影響しません。
- Q. Lysis BufferとProteinase K Solutionのプレミックスを調製して、保管することができますか?
- A. Lysis Bufferには、タンパク質変性剤であるグアニジン塩が含まれます。グアニジン塩はProteinase Kを速やかに失活するため、プレミックスは直前に調製してください。保管はできません。
- Q. Deck Trayだけを追加購入することはできますか?
- A. 追加で別に購入できます。Maxwell RSC Deck Tray (カタログ番号 SP6019、定価 311,000 円)にてお取り扱いしております。
- Q. UVランプは内蔵していますか。推奨の照射時間はありますか。
- A. UVランプは内蔵されており、"SANITIZE"よりUVランプをONにできます。照射時間は汚染度に依存しますが、10~15分間を設定する方を多くお見受けいたします。
  SANITIZATION SETTINGより、ソフトウエア起動時または抽出終了時にUV照射を促す設定ができます。

リフトウエア。起動時または抽出 ます。

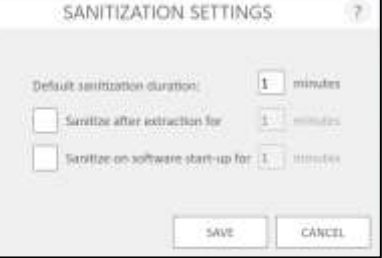

■ 日常のクリーニング方法

使用後はすみやかに下記の部分を70%エタノールで拭って、クリーニングしてください。

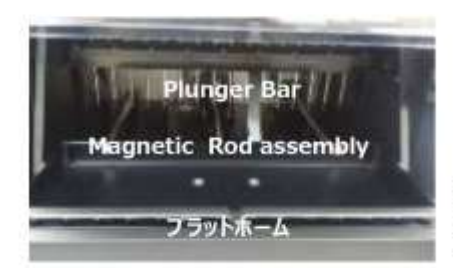

Plunger Bar / Manetic Rod Assembly / ブラットホーム

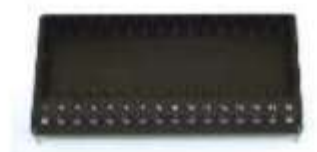

Maxwell RSC/CSC Deck Tray

本プロトコールはプロメガ本社での検討結果および実際にお使いいただいているお客様の手法を元に作成しております。常に最 新情報に更新しておりますので、予告なく内容を変更する場合がございます。

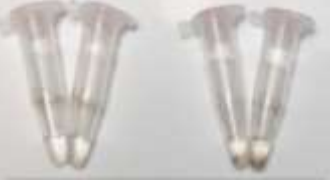